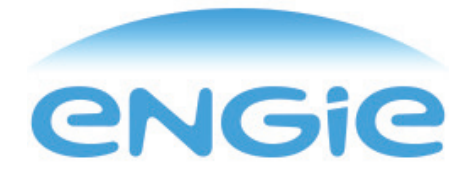

#### vous propose ce guide pour vous présenter :

L'éligibilité à la prime\* économies d'énergie

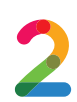

Les étapes pour bénéficier de la prime\* économies d'énergie ENGIE pour vos travaux

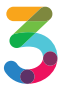

Gagnez du temps en suivant le guide ! Bien remplir son attestation sur l'honneur

3/a : les travaux

3/b:vous, le client

3/c:l'installateur

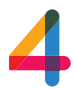

Les mentions obligatoires sur votre facture

\* La prime vous sera versée après réception des documents attestant de la réalisation des travaux qui doivent être terminés moins de trois mois avant la date de transmission des documents à ENGIE et si ces derniers remplissent les conditions de l'offre. Si vous êtes client(e) ENGIE, cette prime sera déduite de votre facture d'énergie ; dans le cas contraire, elle vous sera réglée par chèque ou par virement bancaire.

Offre exclusivement réservée aux particuliers ayant déclaré leur projet en ligne au préalable de la réalisation des travaux, pour le logement existant concerné par les travaux.

Offre valable une fois par an pour le même logement par type de travaux terminés en 2016 : rénovation ou installation d'un système de chauffage et/ou d'eau chaude, réalisation de travaux d'isolation. Offre non cumulable avec d'autres offres de ENGIE liées à la réalisation de travaux d'amélioration de la performance énergétique d'un logement et non cumulable avec les prêts ENGIE de la Banque Solfea.

Conditions valables pour les factures datées du 01/01/2016 jusqu'au 31/12/2016, sauf modification de la législation CEE en vigueur. Les factures datées en 2015 répondent aux conditions commerciales en vigueur en 2015.

Le montant des Primes Energie est donné à titre indicatif. Le montant définitif des Primes Energie est calculé lors de la validation de votre dossier par nos services. Le montant de la contribution et les travaux éligibles sont soumis à l'évolution de la réglementation.

### 1/ L'éligibilité à la prime économies d'énergie

Pour bénéficier de la prime économies d'énergie, veillez à respecter les 4 conditions ci-dessous. L'ensemble des critères d'éligibilité sont définis par la réglementation en vigueur élaborée par les pouvoirs publics. Votre logement doit avoir plus de 2 ans  $\mathbf{O}$  1 Vous déclarez votre projet sur l'Espace Prime AVANT la 02 signature du devis Vos travaux sont bien éligibles Vous pouvez vérifier : https://particuliers.engie.fr/economies-03energie/primes-prets-credits-impots/prime-economie-energie/ conditions-specifiques-eligibilite-prime-cee.html Votre professionnel est RGE (Reconnu Garant de l'environnement) Vous pouvez vérifier sur le site du gouvernement: http://www.renovation-info-service.gouv.fr/trouvez-un-professionnel

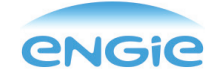

### 2/ Les étapes pour bénéficier de la prime économies d'énergie ENGIE pour vos travaux

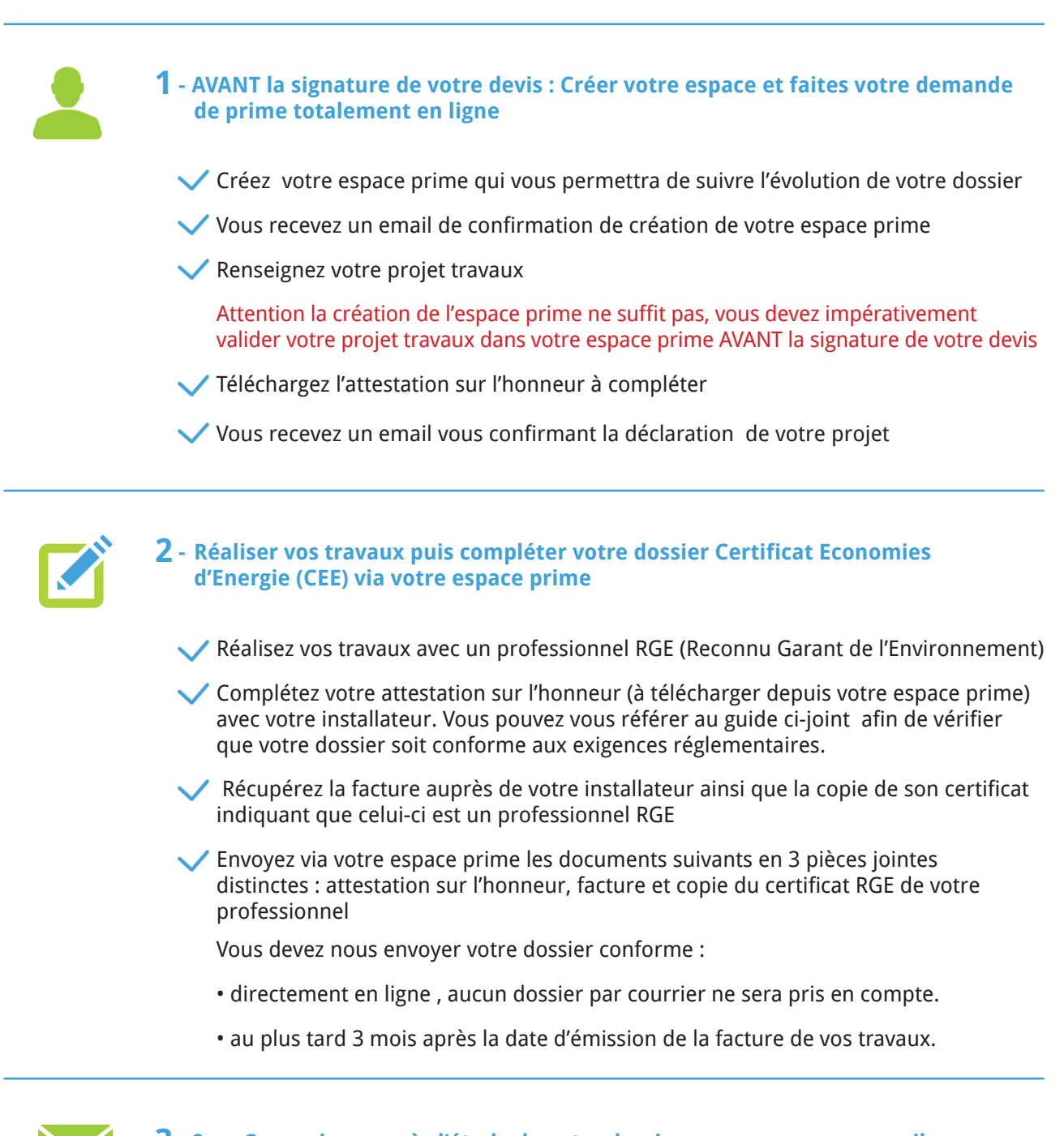

3 - Sous 3 semaines, après l'étude de votre dossier, vous recevez un email vous informant de la conformité de votre dossier

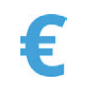

4 - Une fois votre dossier déclaré conforme, une prime économies d'énergie vous sera versée sous 3 mois

# 3/Gagnez du temps en suivant le guide !

#### a/ Bien remplir son attestation sur l'honneur / Page 1 : les travaux

|                                                                                                    | La date d'engagement<br>correspond à la date de<br>signature de votre devis.                                                                                                    |  |  |
|----------------------------------------------------------------------------------------------------|----------------------------------------------------------------------------------------------------|--|--|
| CERTIFICATS D'ECONOMIES D'ENERGIE<br>Attestation sur l'honneur                                                                                                    | Vous devez avoir décla-<br>ré votre projet en ligne<br>sur votre espace prime<br>avant cette date.                                                                                                    |  |  |
| Document à compléter de façon lisible et de préférence en majuscules.<br>Les champs précédés d'un astérisque (*) sont obligatoires.<br>Raison Sociale : ENGIE SA<br>Numéro de SIREN : 542 107 651                                                                                                    | Celle-ci doit être an-<br>térieure à la date de<br>preuve de réalisation<br>des travaux.                                                                                                    |  |  |
| <ul> <li>Capital : 2 435 285 011 €</li> <li>Siege Social : 1 place Samuel de Champlain - 92400 COURBEVOIE- France</li> <li>« J'ai indiqué ci-dessous mes coordonnées et je recevrai des propositions commerciales de la part de ENGIE SA »</li> <li>A/ BAR-EN-101 (v.A14.1) : Mise en place d'une isolation thermique en comble perdu ou en rampa toiture</li> </ul>                                                                                                    | Les dates indiquées<br>doivent être lisibles et<br>sans ratures. En cas<br>d'erreur, n'utilisez pas<br>de correcteur et ne ratu-                                                                                             |  |  |
| <ul> <li>* Date d'engagement de l'opération (ex : date d'acceptation du devis) :</li></ul>                                                                                                    | rez pas les mentions<br>erronées mais veuillez<br>réimprimer le<br>document.                                                                                                    |  |  |
| Code postal :     Ville :     Ville :     Bâtiment résidentiel existant depuis plus de 2 ans à la date d'engagement de l'opération : OUI NON     * Énergie de chauffage : Électricité Combustible     Type de pose (l'isolation est réalisée entre un espace chauffé et un espace non chauffé) :                                                                                                    | L'adresse des travaux<br>indiquée ici doit être la<br>même que celle sur la<br>facture.                                                                                                    |  |  |
| Caractéristiques de l'isolant posé :  Surface d'isolant posé (m <sup>2</sup> ) :  Résistance thermique : R (m <sup>2</sup> .K/W) :                                                                                                    | Cochez une seule case.<br>Si vous avez les 2 types<br>de travaux, vous devez                                                                                                    |  |  |
| A ne remplir que si la résistance thermique n'est pas mentionnée sur la preuve de réalisation de l'opération :<br>* Epaisseur (mm) :<br>A ne remplir que si les marque et référence de l'isolant posé ne sont pas mentionnées sur la preuve de réalisation de l'opération<br>* Marque(s) :                                                                                                    | rément en amont dans<br>votre espace prime.                                                                                                    |  |  |
| * Référence(s) :                                                                                                    | Remplissez cette partie<br>avec votre installateur.                                                                                                    |  |  |
| Si le bénéficiaire est une personne physique, le professionnel avant réalisé l'opération est titulaire d'un signe de qualité répondant aux mêt<br>celles prévues à l'article 2 du décret n° 2014-812 du 16 juillet 2014 pris pour l'application du second alinéa du 2 de l'article 200 quater d<br>impôts et du dernier alinéa du 2 du 1 de l'article 244 quater U du<br>Ce signe de qualité correspond à des travaux relevant du 4 du 1<br>Identité du professionnel titulaire du signe de qualité ayant réalis<br>(sous traitant par exemple):<br>* Nom :<br>* Prénom | nes<br>a code <u>cérléral des</u><br>signataire de l'AH (partie<br>(par exemple si elle a fait<br>doit être titulaire de la                                                                                                  |  |  |
| * Raison sociale :       qualification portant la mention RG         * N° SIRET :       ravaux concernés (vous devez récupé         Référence : AH_WEB_V1_2015       RGE auprès de votre installateur) . Son apparaitre sur la facture.                                                                                                    | qualification portant la mention RGE dans le domaine des<br>travaux concernés (vous devez récupérer la copie du certificat<br>RGE auprès de votre installateur). Son SIRET ou SIREN doit alors<br>apparaître sur la facture. |  |  |

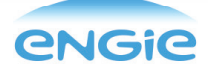

# 3/ Gagnez du temps en suivant le guide !

#### b/ Bien remplir son attestation sur l'honneur / Page 2 : vous, le client

| Références dossiers :<br>B. Bénéficiaire de l'opération d'économies d'énergie                                                                                                    | Les nom et prénom<br>indiqués sur l'attesta-<br>tion sur l'honneur et la<br>facture doivent être<br>identiques.                                                                                                    |
|----------------------------------------------------------------------------------------------------|----------------------------------------------------------------------------------------------------|
| (*) Nom du signataire :                                                                                                    | L'inscription doit être<br>faite aux nom et pré-<br>nom d'une seule per-<br>sonne (un seul béné-<br>ficiaire). Ces nom et<br>prénom seront ceux<br>utilisés pour l'en-<br>semble des pièces<br>justificatives (facture,<br>AH). |
| (*) Cocher l'une des deux cases suivantes : à l'issue des opérations d'économies d'énergie :                                                                                                    |                                                                                                    |
| <ul> <li>Je suis : le seul propriétaire (final) ou le locataire des équipements installés; ou l'occupant du logement où prend place l'opé d'économies d'énergie et je finance cette opération; ou la personne recevant le service acheté ;</li> <li>je suis le maître d'ouvrage, l'un des propriétaires des équipements installés, ou l'affectataire (au titre du transfert de compét collectivités territoriales) des biens sur lesquels ont lieu l'opération.</li> <li>En tant que bénéficiaire de l'opération d'économies d'énergie, j'atteste sur l'honneur :</li> <li>que ENGIE SA m'a apporté une contribution individualisée (action personnalisée de sensibilisation ou d'accompagnement, a financière ou équivalent). Cette contribution m'a incité à réaliser cette opération d'économies d'énergie ;</li> <li>que je fournirai exclusivement à ENGIE SA l'ensemble des documents permettant de valoriser cette opération au titre du dispot tificats d'économies d'énergie, notamment la facture (ou à défaut une autre preuve de la réalisation effective de l'opération);</li> <li>que je ne signerai pas, pour cette opération, d'attestation sur l'honneur semblable avec une autre personne morale ;</li> <li>l'exactitude des informations que j'ai communiquées ci-dessus sur les caractéristiques de mon bien (type de bâtiment, surface chauffage, etc.) et que la ou les opérations d'économies d'énergie décrites ci-dessus ont été intégralement realisées. Je suis informent</li> </ul> | Cette partie ne<br>concerne que les cas<br>où le bénéficiaire est<br>une personne morale<br>(SCI,)<br>Attention : les travaux<br>effectués par une<br>personne morale ne<br>sont pas valorisés par<br>ENGIE                     |
| dans le cadre d'un contrôle concernant la nature de l'opération et la réalisation effective de celle-ci ;                                                                                                    | e l'energie)                                                                                                    |
| <ul> <li>- que les économies d'énergie réalisées par cette opération ne viennent pas réduire les émissions de gaz à effet de serre d'une insta sée visée à l'article L.229-5 du code de l'environnement dont je suis l'exploitant ;</li> <li>- qu'aucune aide à l'investissement de l'Agence de l'environnement et de la maîtrise de l'énergie (ADEME) n'a été reçue ou ne s pour cette opération.</li> <li>Fait à</li></ul>                                                                                                    | N'oubliez pas de co-<br>cher une des 2 cases :<br>- la 1 <sup>ère</sup> case si vous<br>êtes l'unique pro<br>priétaire de l'équipe-<br>ment installé<br>- la 2 <sup>ème</sup> case si<br>l'équipement a été                     |
|                                                                                                    | acheté par plusieurs<br>personnes                                                                                                    |
| N'oubliez pas de com-<br>pléter lieu, date et<br>signature.<br>Veillez à ce que la pagination de<br>votre document soit présente<br>sur toutes les pages lorsque<br>vous scannez et transmettez<br>celui-ci                                                                                                    | 2/3                                                                                                    |

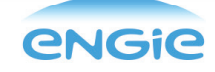

# 3/ Gagnez du temps en suivant le guide !

#### c/ Bien remplir son attestation sur l'honneur / Page 3 : l'installateur

| C. Professionnel ayant mis en œuvre l'opération<br>d'économies d'énergie ou assuré sa maîtrise d'œuvre                                                                                                    |                                                                                                    |
|----------------------------------------------------------------------------------------------------|----------------------------------------------------------------------------------------------------|
| (*) Nom du signataire :       (*) Prénom du signataire :         (*) Fonction du signataire :       (*) Prénom du signataire :         (*) Fonction du signataire :       (*) Fonction du signataire :         (*) Raison sociale :       (*) Raison sociale :         Numéro SIRET :       (*) Adresse :         Code postal :       (*) Adresse :         Code postal :       (*) Code postal :         ''Ile :       (*) Teléphone :         Courriel :       (*) En tant que représentant de l'entreprise:         (*) ayant assuré la maîtrise d'œuvre       (*) ayant assuré la maîtrise d'œuvre         de l'opération d'économies d'énergie, j'atteste sur l'honneur :       -         - que je fournirai exclusivement à ENGIE SA l'ensemble des documents permettant de valoriser cette opération au titre du disc         certificats d'économies d'énergie, notamment la facture (ou à défaut une autre preuve de la réalisation effective de l'opération);         - que je ne signerai pas, pour cette opération, d'attestation sur l'honneur semblable avec une autre personne morale ;         - l'exactitude des informations que j'ai communiquées ci-dessus sur les caractérisques techniques relatives à l'opération d'écon         - que la ou les opérations d'économies d'énergie décrites ei-dessus ont été intégralement réalisés et que j'ai respect éles conditic         - que la ou les opérations d'économies d'opérations standardisées d'économies d'énergie concernées. Je suis informé que je s | La fonction du<br>signataire est le poste<br>occupé par celui-ci<br>(gérant, commercial)<br>La raison sociale est le<br>nom complet de l'en-<br>treprise. Veillez à ce<br>que le professionnel<br>remplisse l'ensemble<br>des champs obliga-<br>toires (son nom ET son<br>prénom par exemple). |
| cadre d'un contrôle concernant la nature de l'opération et la réalisation effective de celle-ci.<br>Fait à                                                                                                    | Si le signataire est<br>celui qui a réalisé les<br>travaux, il doit cocher<br>la première case.<br>Si la réalisation a été<br>sous traitée , il doit<br>cocher la seconde case<br>et vérifier qu'il a bien<br>complété l'encart dédié<br>au professionnel dans<br>la partie A.                 |
|                                                                                                    | L'installateur doit obli-<br>gatoirement compléter<br>lieu, date et signature<br>et apposer son cachet<br>de façon lisible.                                                                                                    |
|                                                                                                    | 2/2                                                                                                    |

**engie** 

### 4/ Les mentions obligatoires sur votre facture

Tous les éléments en rouge doivent obligatoirement apparaître sur votre facture afin que votre dossier soit conforme Société X N° SIREN ou SIRET La disposition ci-dessous de l'entreprise a seulement pour objectif FACTURE Adresse de vous informer des éléments obligatoires, la Mention RGE mise en forme n'est qu'un exemple Date de la facture Référence de la facture Vérifier que ces Nom et prénom du bénéficiaire caractéristiques Adresse de facturation et correspondent aux critères d'éligibilité re-Adresse des travaux si différente quis par type de trade l'adresse de facturation : code vaux (par exemple : postal et ville épaisseur et R pour les travaux d'isolation, Uw et Sw pour les fenêtres

**IMPORTANT** 

et Etas pour les chau-

dières...).

|                  | DESCRIPTION                    | PRIX UNITAIRE | QUANTITE  | TOTAL |
|------------------|--------------------------------|---------------|-----------|-------|
|                  | Désignation des<br>travaux     |               |           |       |
|                  | Marque du produit<br>Modèle    | X€            | 1         | x€    |
| $\left( \right)$ | Caractéristiques<br>techniques |               |           |       |
|                  | Pose du produit                | X€            | 1         | x€    |
|                  |                                |               | TOTAL HT  | X€    |
|                  |                                |               | TVA%      |       |
|                  |                                |               | TOTAL TTC |       |

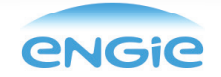